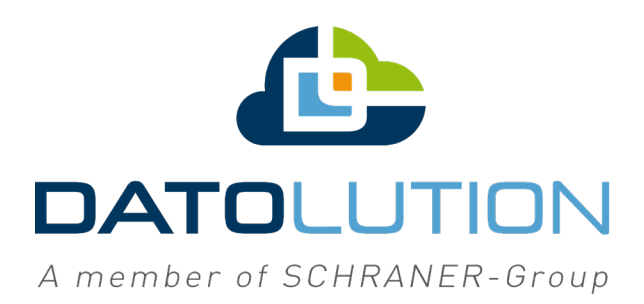

## Anleitung

## Betriebssystem-Update für die Wartungs-Box

Stand: 16.06.2020

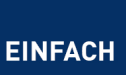

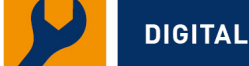

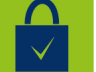

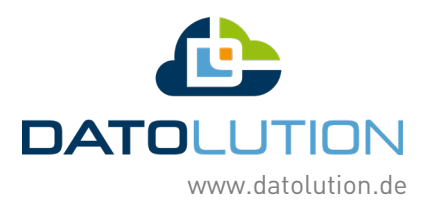

## Inhaltsverzeichnis

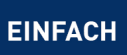

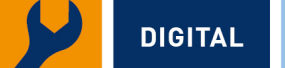

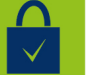

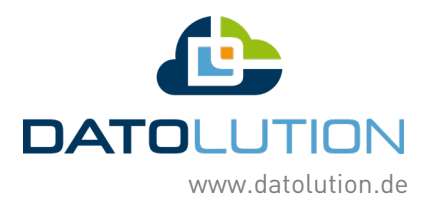

## Aufspielen des neuen Betriebssystems

- Laden Sie das Image auf Ihren Computer herunter. Sie finden das neue Betriebssystem in der SMARTRYX-Cloud zum Download. Loggen Sie sich in der Cloud ein und rufen Sie in der Rubrik "Unternehmen" den Reiter "Dateien" auf. Dort können Sie das neue Box-Image mit einem Klick auf den entsprechenden Button herunterladen.
- Der Download ist mit einem separaten Passwort gesichert. Dieses Passwort haben wir Ihnen vor einiger Zeit in einer Mail zukommen lassen. Sollten Sie das Passwort nicht zur Hand haben, kontaktieren Sie gerne unseren Support, egal ob per Mail oder über unser Support-Center. Dieser wird Ihnen das Passwort separat zusenden.
- Holen Sie nun die SD-Karte aus Ihrer Wartungs-Box heraus. Kappen Sie dafür als erstes die Stromzufuhr zur Box.
- 4. Öffnen Sie die Box, indem Sie die Schrauben lösen und den Deckel abheben.

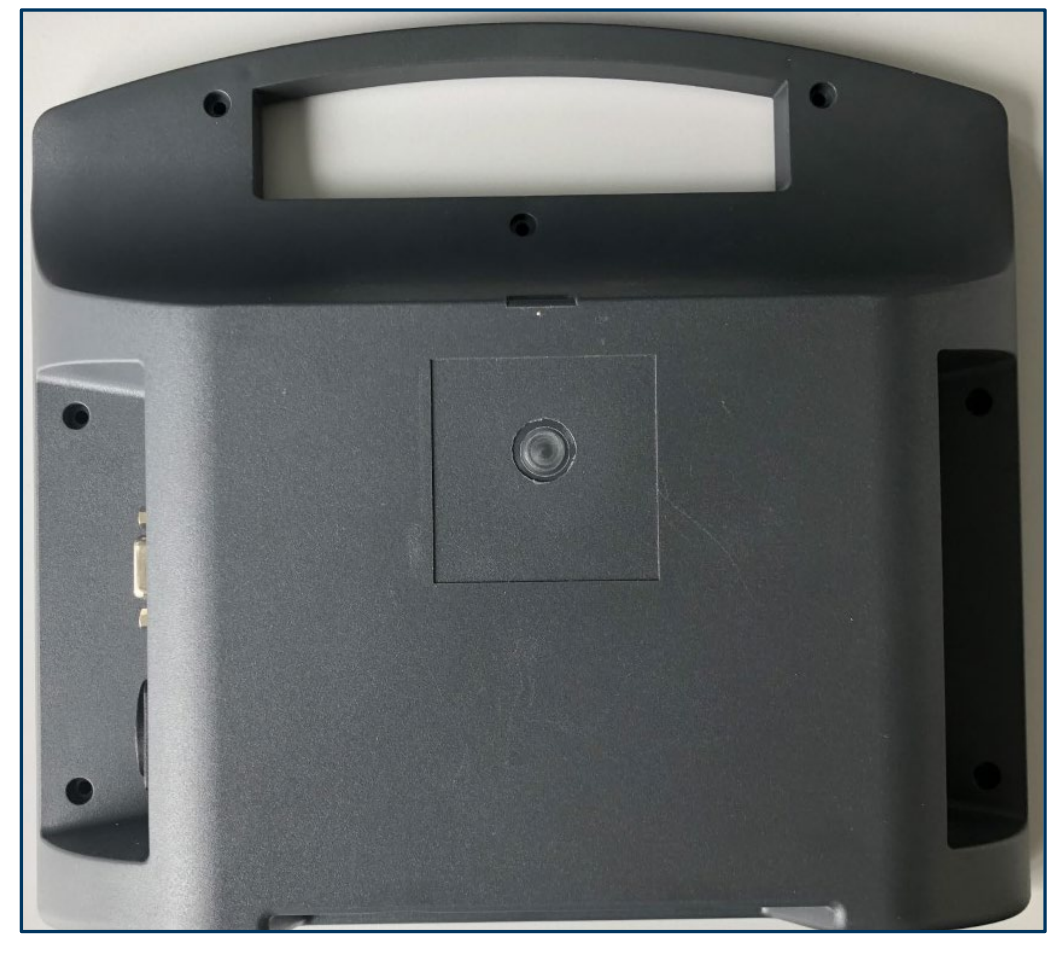

Exemplarisches Abbild einer NetBox

DIGITAL

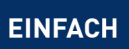

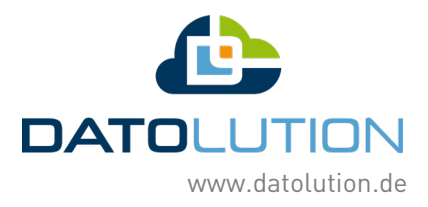

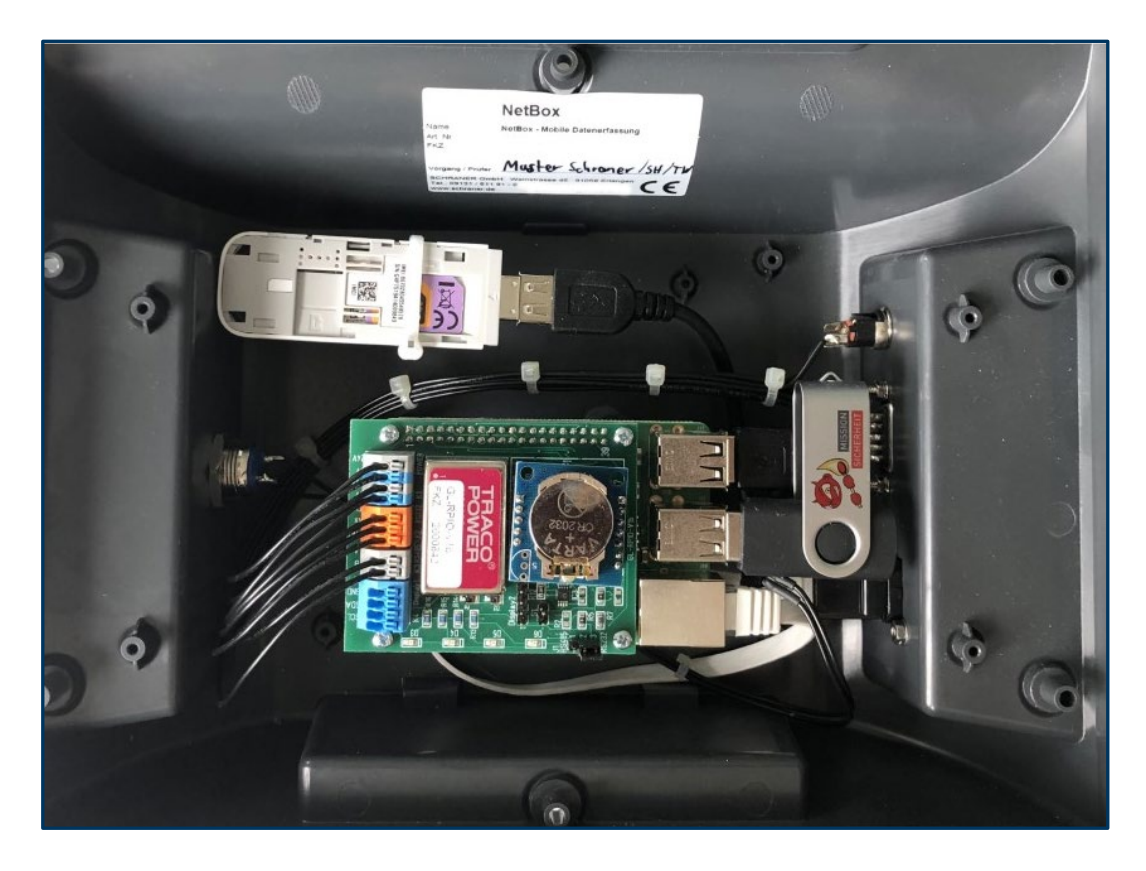

5. Nehmen Sie die SD-Karte aus ihrem Steckplatz.

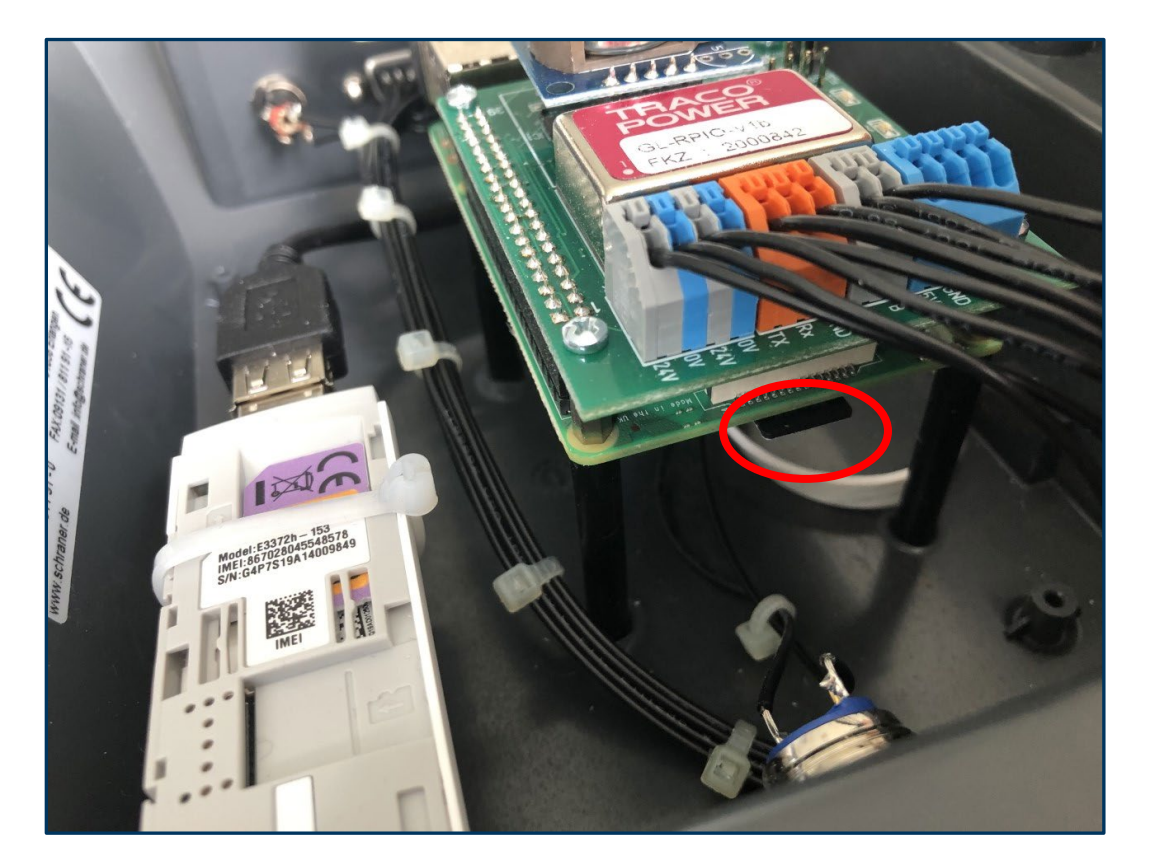

SICHER

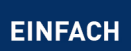

DIGITAL

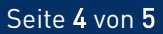

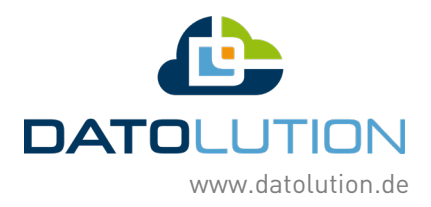

6. Stecken Sie die SD-Karte in den entsprechenden Steckplatz Ihres Computers und spielen das Image auf die SD-Karte. Unter Windows verwenden Sie am besten das Tool "Win32DiskImager". Hierbei bitte unbedingt darauf achten das richtige Ziellaufwerk, also die SD-Karte, auszuwählen.

| 👒 Win32 Disk Imager - 1.0             | _ |         | $\times$ |
|---------------------------------------|---|---------|----------|
| Image-Datei 1                         | 2 | Datentr | äger     |
| D:/NetBox Images/NetBox_V3.101_C.IMG  |   | [E:\]   | •        |
| Hash                                  |   |         |          |
| None   Generate Copy                  |   |         |          |
|                                       |   |         |          |
| Read Only Allocated Partitions        |   |         |          |
| Fortschritt                           |   |         |          |
| 3                                     |   |         |          |
| Abbrechen Lesen Schreihen Verify Only |   | Been    | den      |
| Abbredien Lesen Scheben Venry Only    |   | Deen    | uen      |
| Waiting for a task.                   |   |         | .:       |

- 7. Nun können Sie die Karte wieder in die Box stecken und die Box an den Strom anschließen.
- 8. Nach dem Hochfahren stellt die Box ein eigenes WLAN mit dem Namen NetBox\_xxx bereit. Mit diesem können Sie sich verbinden. Das Passwort dazu lautet: NetBox35719
- 9. Sobald Sie mit dem WLAN verbunden sind, können Sie mit einem Browser über die IP-Adresse 192.168.70.70 auf die Weboberfläche der Box zugreifen.
- 10. Die Weboberfläche ersetzt somit auch das kleine Display der alten Box. Auf der neuen NetBox finden Sie zusätzlich Status-LEDs, die Ihnen den aktuellen Boxzustand signalisieren.
- 11. Wenn Sie sich zum ersten Mal mit der Box verbinden, müssen Sie diese mit den folgenden Daten bei uns registrieren.

Die Daten für die Erstregistrierung:

DIGITAL

| Platinennummer: | "Seriennummer der Box, weißer Aufkleber" |
|-----------------|------------------------------------------|
| Benutzername:   | 4826159                                  |
| Passwort:       | 2648951                                  |

12. Zur Verifikation ist es zusätzlich nötig, dass Sie uns die Seriennummer(n) Ihrer Box(en) per Mail zusenden.

SICHER

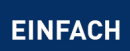